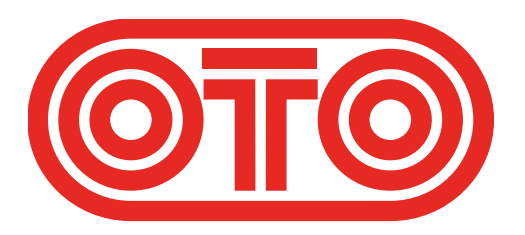

## **BOUM UPGRADE INSTRUCTIONS OTO Machines - January 2024**

Please first check the revision already installed on your BOUM :

1/ Switch off BOUM.

2/ Press RELEASE and LO CUT while powering BOUM on.

3/ During 3 seconds, one LED is lit on the upper line and another LED on the lower line.4/ The upper line LED should be 1 and is the first digit of the revision (before the dot).5/ The lower line LED should be 1 or 2 and is the second digit of the revision (after the dot).

For example if the upper LED is 1 and the lower LED is 2, the revision is 1.2.

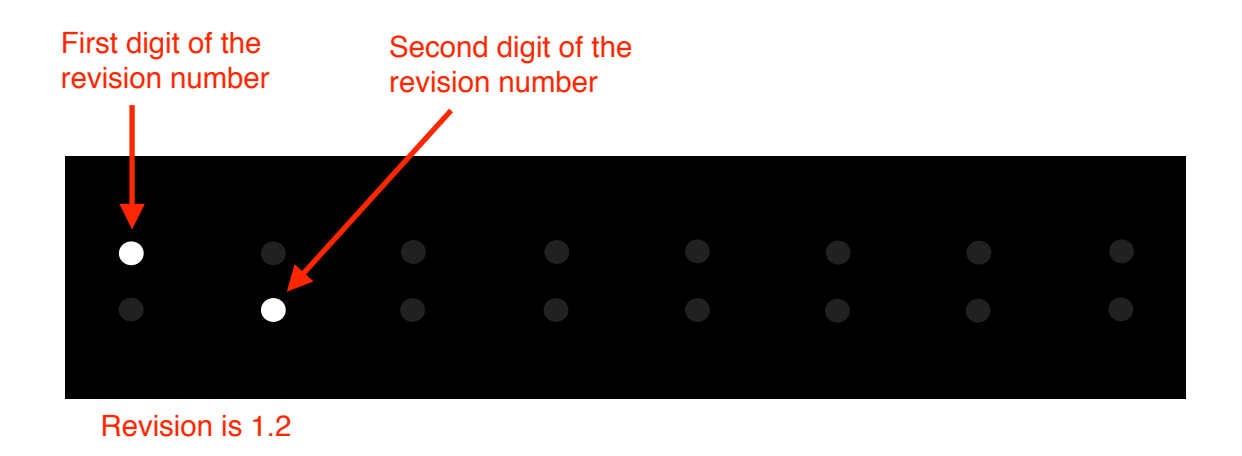

As of January 2024, the latest revision for BOUM is 1.3.

## How to upgrade BOUM firmware (Mac) :

**1/** Connect a MIDI cable between the MIDI out port of your MIDI interface and the BOUM's MIDI input.

2/ Download the SysEx file **BOUM\_rev\_X.X.syx** from our website : http://www.otomachines.com/support/

 3/ Download and install freeware SysEx utility SysEx Librarian from this address : http://www.snoize.com/SysExLibrarian/
 You can also use a DAW that have the possibility to send SysEx files. In that case, go to 8.

**4/** Move or copy the **BOUM\_rev\_X.X.syx** file into the « SysEx Librarian » folder (in your « Documents » folder).

5/ Double-click on the BOUM\_rev\_X.X.syx file. SysEx Librarian will open.

**6/** Verify that your MIDI interface is displayed on the upper field, near the **Play** button. If not, select your MIDI interface.

7/ Go to SysEx Librarian then Preferences.... Set Pause between played messages to 1 second and SysEx receive timeout to 1 second. Close the Preferences... menu.

**8/** Switch BOUM on while pressing the **ATTACK**, **RELEASE**, **LO CUT** and **DISTO** switches. These 4 switches light up. BOUM is now ready for the upgrade.

9/ Select the **BOUM\_rev\_X.X.syx** file in the **SysEx Librarian** main screen and press the **Play** button. The following message **Sending message...** is displayed on the Sysex Librarian screen.

If you use a DAW, send the file **BOUM\_rev\_X.X.syx** to the correct MIDI output port.

**10/** LEDs 1 and 9 are lit on the BOUM screen indicating that the firmware upgrade has started. The LEDs on the BOUM screen will display the progress of the firmware upgrade (from LEDs 1 and 9 to the whole 16 LEDs lit up).

BOUM will reset itself and is ready to use.

You can check the revision number by switching BOUM on while pressing the **RELEASE** and **LO CUT** switches.

## How to upgrade BOUM firmware (PC) :

**1/** Connect a MIDI cable between the MIDI out port of your MIDI interface and the BOUM's MIDI input.

2/ Download the SysEx file **BOUM\_rev\_X.X.syx** from our website : http://www.otomachines.com/support/

**3/** Download and install SysEx utility **MIDI-OX** from this address : http://www.midiox.com/ You can also use a DAW that have the possibility to send SysEx files. In that case, go to **7**.

4/ Open the MIDI-OX application.

5/ Click **Options** then **MIDI Devices...**. Select your MIDI interface on the **MIDI Outputs** box. Your MIDI interface should be highlighted. Click **OK**.

6/ Click View then SysEx.... Go to Sysex then Configure.... Set Low Level Output Buffers to 300 (size) and 19 (Num) Auto-adjust Buffer... and Delay After F7 boxes should be unchecked. Click OK.

**7/** Switch BOUM on while pressing the **ATTACK**, **RELEASE**, **LO CUT** and **DISTO** switches. These 4 switches light up. BOUM is now ready for the upgrade.

8/ On the SysEx View and Scratchpad screen, click File and Send SysEx File....
Select the BOUM\_rev\_X.X.syx file with the opened browser.
MIDI OX is now sending the firmware via SysEx.
If you use a DAW, send the file BOUM\_rev\_X.X.syx to the correct MIDI output port.

**9/** LEDs 1 and 9 are lit on the BOUM screen indicating that the firmware upgrade has started. The LEDs on the BOUM screen will display the progress of the firmware upgrade (from LEDs 1 and 9 to the whole 16 LEDs lit up).

BOUM will reset itself and is ready to use.

You can check the revision number by switching BOUM on while pressing the **RELEASE** and **LO CUT** switches.

**BOUM revision Changelog** (NF = New feature, BF = Bug fix, IM = Improvement)

| Revision nr | Date         | Description of changes                                                                                                    |
|-------------|--------------|----------------------------------------------------------------------------------------------------|
| 1.2         | May 2021     | NF : Gate Release Time (lower line on GATE screen)<br>BF : MIDI CC and PGM CHGE were not working well under<br>certain circumstances                                                                    |
| 1.3         | January 2024 | NF : The brightness of the 8 switches can be dimmed (4 values)<br>IM : The number of the last preset loaded or saved before<br>switching BIM off is displayed when you press PRESET after a<br>power up |